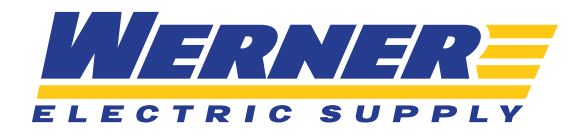

# CREATING & UTILIZING **PRODUCT LISTS**

## **STEP ONE**

Product Lists (*previously titled Product Groups*), can be created in a variety of ways. These are great if you frequently purchase the same items, prefer to save shopping lists for later purchases, or simply want to customize your account in order to reduce searching time. When you are looking at products on the site, you will notice a button on each product that says "+Product List".

#### SEARCH RESULTS PAGE

|                                               | Results for Milwa                                      | ukee Tool                                                               |
|-----------------------------------------------|--------------------------------------------------------|-------------------------------------------------------------------------|
| Shop Werner                                   | 559 Products                                           | Sor                                                                     |
| Electrical Supplies (480)                     |                                                        |                                                                         |
| ools (61)                                     | C. T. C. C. C. C. C. C. C. C. C. C. C. C. C.           |                                                                         |
| safety (36)                                   | 19/11                                                  |                                                                         |
| electrical Supplies Misc (8)                  | Thinunkee stor                                         | ( ) - I and                                                             |
| Automation & Control (4)                      | MACTALL STO                                            |                                                                         |
| View More >                                   | INAL SE                                                |                                                                         |
|                                               | Milwaukee® 48-22-3100<br>Inkrall™ Permanent Industrial | Mitwaukee® M18 <sup>th</sup> 2626-20<br>Cordless Oscillating Multi-Tool |
| Search                                        | Mfr Part #: 48-22-3100<br>Werner Part #: 4021993       | Mfr Part #: 2626-20<br>Werner Part #: 4046568                           |
|                                               |                                                        |                                                                         |
| Search within results Q                       | \$1.19 / EA                                            | \$163.33 / EA                                                           |
| Search within results Q                       | \$1.19 / EA<br>In Stock: 11   Check Warehouses         | \$163.33 / EA<br>In Stock: 10   Check Warehouses                        |
| Search within results Q. Previously Purchased | \$1.19 / EA<br>In Stock: 11   Check Warehouses         | \$163.33 / EA<br>In Stock: 10   Check Warehouses                        |

#### PRODUCT DETAIL PAGE

| Na market and | Milwaukee® 48-22-3100<br>MonuteR 42:3330 bitstim Persent industrial Marker. Fire Line<br>Tra Androll, Batter Manatauer.<br>Batter, Manatauel<br>Marker 4:232300 | \$1.19 / EA<br>Min Qiy, 1   Qiy Internet, 1<br>1 Add Te Cent 😿 |
|---------------|----------------------------------------------------------------------------------------------------|----------------------------------------------------------------|
|               | Wene Part #- 6022003<br>UPC: 045262330473                                                                                                    | + Product List                                                 |

#### **STEP TWO**

When you click that button, you will get a pop-up like the one shown below, asking you to either select an existing product group to add to, **OR** create a new product list. Then click the "Add to Product List" button when you are ready.

| dd to Product Lis                  | t            |
|------------------------------------|--------------|
| Select Product List:               | •            |
| Search or select Product List      | ~            |
| Or                                 |              |
| Create a New Product List          |              |
| Schedule email reminders to reorde | er this list |
| Add to Product List                | Close >      |

### **STEP THREE**

To access your product lists, you can select the Product Lists widget from your homepage

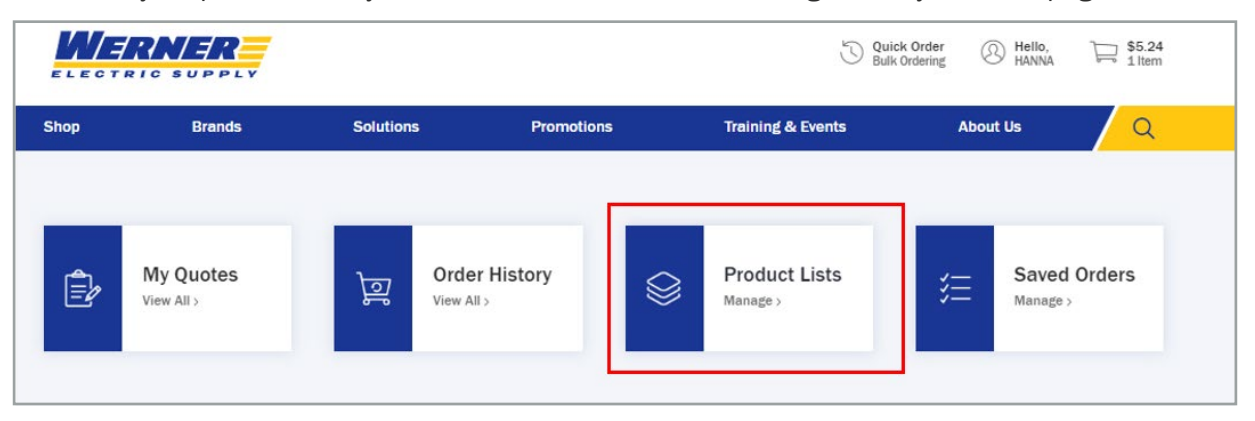

**OR** "My Lists" from the "My Account" dropdown.

|       | FLAUM RD MADISON 53716 S | hip v                |            | NEEL<br>C                                                                                                    | Quick Ord<br>Bulk Order                                                         | CONTACT US                                                                                                    | € 920-815-405                  |
|-------|--------------------------|----------------------|------------|----------------------------------------------------------------------------------------------------|---------------------------------------------------------------------------------|----------------------------------------------------------------------------------------------------|--------------------------------|
| Shop  | Brands                   | Solutions            | Promotions | M                                                                                                    | у Ассон                                                                         | unt                                                                                                    |                                |
|       |                          |                      |            | Product & Order Management                                                                                                    | Pr                                                                              | ofile information                                                                                                    |                                |
| Đ     | My Quotes<br>View All >  | ਮੁਤੂ Orde<br>View Al | r History  | My Account<br>Account Settings<br>Addresses<br>My Saved Payments<br>Saved Orders<br>Invoice History<br>Order History<br>Order History<br>Order Approval<br>My Quotes<br>My Lists<br>Previously Purchased | Ct<br>W<br>B<br>S<br>S<br>S<br>Inn<br>W<br>U<br>1<br>0<br>0<br>S<br>S<br>S<br>1 | VERNER ELECTRIC SUP<br>III-TO: #123456<br>side Rep<br>VESLEY WERNER<br>WERNER®WERNEREL<br>23-456-7891<br>VISIGE Rep<br>TANLEY SUPPLY<br>SUPPLY®WERNERELEI<br>23-546-1234 | PLY<br>ECTRIC.COM<br>STRIC.COM |
| Recei | Product Description      | d                    | Price      | Change Ship-To                                                                                                    | >                                                                               | Sign Out of Acc                                                                                                    | count >                        |

# **STEP FOUR**

You will now see all of your product lists. From here, you can add an entire list to your cart or delete an entire list.

| /ly Lists                                     |   |                         |   |                                     |
|-----------------------------------------------|---|-------------------------|---|-------------------------------------|
| Search                                        | Q | Sort By<br>Last Updated | > | Create List                         |
| ample List<br>dated 6/9/2022 by Joke Balley   |   | Total 3 item            | • | Add List to Cart 😿<br>Delete List 👔 |
| ample List 2<br>Jated 6/9/2022 by Jake Balley |   | Total 2 ften            | 5 | Add List to Cart 🙀<br>Defete List 🗊 |

# **STEP FIVE**

If you click on the title of the list, you will be able to open it up and view all of the items within the list. You can delete individual items from the list if they are no longer necessary. You may also add individual items from your list to your cart without adding the entire list at once. You may also update product quantities before deleting or adding items to your cart by changing the number in the box located directly above the "Add to Cart" button.

| • Home • My Account • My Lats • Example Lat Example List |                                                                        |                                                         | - Export Product List | $\sigma^{D}_{\phi}$ Share | C Print        |
|----------------------------------------------------------|------------------------------------------------------------------------|---------------------------------------------------------|-----------------------|---------------------------|----------------|
| Updated 6/9/2022 by Jake 8                               | laicy 🛆 Private                                                        | 🖾 Schedule Email                                        | Reminder 🗎 Copy       | 🗍 Delete                  | 🖉 Edit         |
| 2 items List Total \$39.52                               | Search last by keyword or item $\theta$                                | Q                                                       | Add List to Cart      | Add In                    | oms O          |
| Select All Add To Ce                                     | ert 🔛 🔯 Detete                                                         |                                                         | Sert by Cur           | tom Sort ∽ Ed             | lit Sort Order |
| 1                                                        | Milwaukee® 49-56-7010 Small Threa                                      | d Hole Saw Arbor, UP To 1-3/16 in Arbor, 3/8 in Shiink, | Hardened Steel        | \$9.8                     | 4/EA           |
| ŧ.                                                       | Mfr Part #: 49-56-7010<br>Warner Part #: 49508<br>Added on: 6/9/2022   | In Stock: 6<br>[ Check Wanshouses<br>+ Add Note         | /                     | 2                         | -              |
|                                                          | Select                                                                 |                                                         |                       |                           | -              |
| -                                                        | Milwaukee® 48-39-0539 Compact Pc                                       | ortable Band Saw Blade, 35-3/8 In L. 1/2 In W X 0.02 In | Thk, 24 TPI, BI-      | \$19.8                    | 4/PK 📋         |
| $\bigcirc$                                               | Mfr Part #: 48-39-0539<br>Werner Part #: 3977341<br>Added on: 6/9/2022 | In Stock: 56<br>  Check Warehouses<br>+ Add Note        |                       | 1<br>Add To Cart          | P              |
|                                                          | Select                                                                 |                                                         |                       |                           |                |

#### **STEP SIX**

You can also export your product list into a spreadsheet. Refer to <u>Website Guide: Exporting Product</u> <u>Information</u> for detailed directions on exporting.

| < Home < My Account < My Lass < Example List. | C- Export P               | roduct List | ⊴ <sup>©</sup> Share | C Print |
|-----------------------------------------------|---------------------------|-------------|----------------------|---------|
| Updated 6/9/2022 by Jake Bailey 🚔 Private     | C Schedule Email Reminder | Copy        | Delete               | 🖉 Edit  |

Tips & Tricks for Utilizing Your Product Lists >

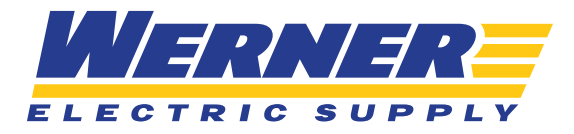

# TIPS & TRICKS FOR UTILIZING YOUR PRODUCT LISTS

# **TIP ONE**

Add additional items to your product list right from the product list page by clicking the "Add Items" button. You will be able to search by keyword or item # and add to your list right from here:

| Updated 8/19/2020 by HANNA  | BRAZEE & Shared with 1 others    |           | Schedule Email Reminder      | Сору             | Delete   | Bedit |
|-----------------------------|----------------------------------|-----------|------------------------------|------------------|----------|-------|
| 5 items List Total \$268.86 | Search list by keyword or item # | Q         | Add I                        | .ist to Cart 🏾 🍃 | Add Item | ns    |
| Select All Add To Cart      | Delete                           | S<br>Uplo | earch by keyword or item # Q | QTY<br>1         | U/M~     | +     |

# **TIP TWO**

Lists can now be shared with others. You can see this right on the main product list page where all of your lists are shown.

| < Home < My Account < My Lists              |                         |                                     |
|---------------------------------------------|-------------------------|-------------------------------------|
| Search Q                                    | Sort By<br>Last Updated | Create List >                       |
| test<br>Updated 8/19/2020 by HANNA BRAZEE   | Total 5 items           | Add List to Cart 📜<br>Delete List 🗊 |
| test 2<br>Updated 8/19/2020 by HANNA BRAZEE | Total 2 items           | Add List to Cart 📜<br>Delete List 🗊 |

In order to change the share settings on one of your lists, you will need to click into the list that you would like to share. Click the "Share" button in the top right corner.

| < Home < My Account < My Lists < test 2     | [→ Export P               | roduct List | ∝o Share | 🖶 Print |
|---------------------------------------------|---------------------------|-------------|----------|---------|
| test 2                                      |                           |             |          |         |
|                                             |                           |             |          |         |
| Updated 8/19/2020 by HANNA BRAZEE 🚔 Private | ∑ Schedule Email Reminder | 🖹 Сору      | 🗓 Delete | Edit    |
|                                             | ]                         |             | _        |         |
|                                             |                           |             |          |         |

You will then get a pop-up asking if you would like to simply "Send A Copy" or "Allow others to view or edit this list." Sending a copy will allow you to email a copy of your list to someone. You can type in their email address and add a brief message, and a copy of your list will be emailed to that person.

| Send a copy or allow others to view or edit this list.<br>How would you like to share this list?<br>Send a copy.<br>Allow others to view or edit this list.<br>Cancel ><br>Cancel ><br>Cance |  |
|----------------------------------------------------------------------------------------------------|--|
| Next Cancel >                                                                                                    |  |
| Send a copy.   Allow others to view or edit this list. ①   Next   Cancel >   vutt of stock   re   Uutt of stock   re   Uutt of stock   re   265 characters left.                                                                                                    |  |
| Allow others to view or edit this list.  Cancel > Cancel > Cancel                                                                                                    |  |
| Next     Cancel >     re       Data     To add multiple addresses, separate with commas.       Message     I'd like to share my list with you.       1/d like to share my list with you.     265 characters left.                                                                                                    |  |
| Message       Duttor block         Outtor block         61         265 characters left.                                                                                                    |  |
| ei 265 characters left.                                                                                                    |  |
| 265 characters left.                                                                                                    |  |
|                                                                                                    |  |
|                                                                                                    |  |
| Cancel >                                                                                                    |  |

In order to allow other web users at your company to view and edit the list from their accounts, you will need to select "Allow others to view or edit this list."

| Share List                                             | × |
|--------------------------------------------------------|---|
| Share List                                             |   |
| Send a copy or allow others to view or edit this list. |   |
| How would you like to share this list?                 |   |
| Send a copy.                                           |   |
| Allow others to view or edit this list.                |   |
|                                                        |   |
| Next > Cancel >                                        |   |
|                                                        |   |

Next, you will need to decide if you would like to share with certain individual(s), or all web users at your company. You will then need to decide if you would like them to be able to edit the list, or ONLY be able to view it.

|                                                                   | ×                              |
|-------------------------------------------------------------------|--------------------------------|
| Allow Others To Access List                                       | Back                           |
| Share list or make available to all users on the billing account? |                                |
| Share list. ①                                                     |                                |
| Make list available to all users on the billing account.          |                                |
| Allow editing?                                                    |                                |
| Yes, allow editing.                                               |                                |
| No, the list can only be viewed.                                  |                                |
| Next                                                              | Cancel >                       |
| 8 48-22-0109 General Purpose wire Supper/Cutter, 20 to .          | 12 AWG Solid/Stranded Cable/ W |

#### TIP THREE

If you build a product list of items you frequently purchase, you can schedule an email reminder to reorder that list.

| < Home < My Account < My Lists < test                    | [→ Export P             | roduct List | ∞ Share | 🖨 Print |
|----------------------------------------------------------|-------------------------|-------------|---------|---------|
| test                                                     |                         |             |         |         |
| Updated 8/19/2020 by HANNA BRAZEE & Shared with 1 others | Schedule Email Reminder | Сору        | Delete  | 🖉 Edit  |

You can set how often you would like the email reminder, the preferred day of the week, a start and end date for the reminder, and a brief message.

| nd reminders when it's time to reorder this list. |   |
|---------------------------------------------------|---|
| Send Every                                        |   |
| 1                                                 |   |
|                                                   |   |
| Repeat Interval                                   | ~ |
| weekiy                                            |   |
| Day of the week                                   |   |
| Monday                                            | ~ |
| Start Date                                        |   |
| Invalid Date                                      |   |
| ]                                                 |   |
| ) Has End Date                                    |   |
| Mercade/Notes                                     |   |
|                                                   |   |
| 0 characters left.                                |   |

# **TIP FOUR**

You can add notes to the various items in your product list by clicking "+Add Note". This can be useful for those that share lists with other users. You could add a note on a particular item to allow these other users to see the importance of that item. These notes will not display anywhere other than within the product list.

| 1 | Milwaukee® 49:56:7010 Small Thre               | ad Hole Saw Arbor, UP To 1-3/16 In Arbor, 3/8 In Shank, Hardened Steel | \$9.8       | 84 / EA |
|---|------------------------------------------------|------------------------------------------------------------------------|-------------|---------|
| ÷ | Mfr Part #: 49.56-7010<br>Werner Part #: 49508 | In Nock: 0<br>  Check Wanthouses                                       | 2           |         |
| • | Added on: 6/9/2022                             | + Add Note                                                             | Add To Cart | ¥       |

#### **TIP FIVE**

If you have a large product list, you can search for products within the list.

| dated 6/9/2022 by Jak   | s Solley 🏯 Private                                                                                                    | 🖾 Sched                                                                                          | dule Email Reminder | 🕅 Сору           | 1 Delete                      | Ø Ed     |
|-------------------------|----------------------------------------------------------------------------------------------------|--------------------------------------------------------------------------------------------------|---------------------|------------------|-------------------------------|----------|
| terns List Total \$39.5 | Search list by keyword or item #                                                                                             | ٩                                                                                                | Add                 | List to Cart 🏻 📜 | Add Items                     | •        |
|                         |                                                                                                    |                                                                                                  |                     |                  |                               |          |
| Select All Add Te       | Cart 😥 🗍 Debela                                                                                                    | lain Caus Ashara 110 Ta 4 3/48 ka Ashara 3/8 k                                                   | Charle Undersed     | Sort by: Custor  | Sort - Edit S                 | ort Orde |
| Select All Add Te       | Cart I Defeir<br>Mitwaukee® 49-56-7010 Small Thread H                                                                        | lole Saw Arbor, UP To 1-3/16 in Arbor, 3/8 in                                                    | n Shank, Hardened 1 | Seri by: Custor  | Sort∽ Edit 5<br>\$9.84 /      | ort Orde |
| Select All Add Te       | Cart Defense<br>Mitwaukee® 49-56-7010 Small Threed H<br>Mtr Part # 49-56-7010<br>Werner Part # 49508                         | lole Saw Arbor, UP To 1-3/16 in Arbor, 3/8 in<br>In Stock; 6<br>  Check Warehouses               | n Shank, Hardened 1 | Seri by Custor   | sort∨ Edit 5<br>\$9.84 /<br>2 | EA       |
| Select All Add Te       | Cart Defense<br>Matwaukoe® 49-56-7010 Small Thread H<br>Mtr Part #: 49-56-7010<br>Werner Part #: 49508<br>Added on: 6/9/2022 | Iole Saw Arbor, UP To 1-3/16 In Arbor, 3/8 In<br>In Stock: 6<br>J Dheck Warehouses<br>+ Add Note | n Shank, Hardened 1 | Seri by Custor   | \$9.84/<br>2                  | EA       |

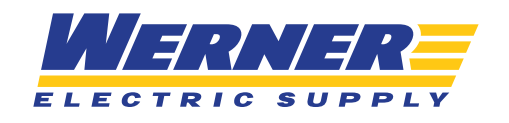